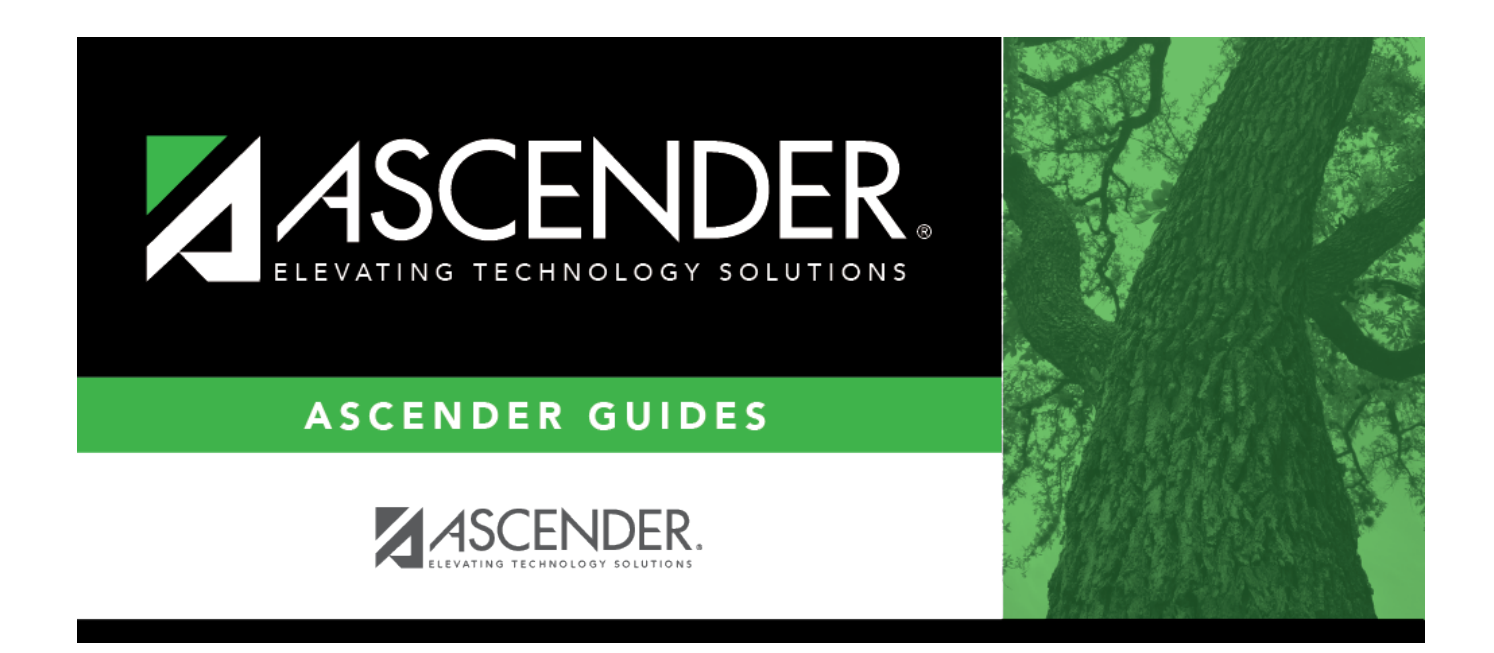

## scheduling\_msalgo\_meeting\_times

## **Table of Contents**

The meeting times for the selected section are listed. A course-section must have at least one meeting time and can have up to four meeting times.

□ Click **+Add** to add a meeting time. A row is added to the grid.

| Sec-Meet  | A sequential number is displayed for each meeting time you add.                                                                                                    |
|-----------|----------------------------------------------------------------------------------------------------|
| Sem       | Select the code indicating the semester(s) the class meets.                                                                                                    |
| Frm<br>To | Select the beginning and ending periods when the class begins and ends.                                                                                                    |
| Instr     | Click to select an instructor.                                                                                                    |
| Room      | Type the room number in which the class meets, up to four characters.                                                                                                    |
| Days      | Select the code indicating the day(s) the class meets.                                                                                                    |
| Ŵ         | Delete a meeting time.                                                                                                    |
|           | 1. Click I to delete a row. The row is shaded red to indicate that it will be deleted when the record is saved. You can select multiple rows to be deleted at the same time.                                        |
|           | 2. Click <b>Save</b> . You are prompted to confirm that you want to delete the row. Click <b>Yes</b> to continue. Otherwise, click <b>No</b> .                                                                      |
|           | You can save edits and delete records in the same step (i.e., the changes are all committed when the record is saved).<br>Meeting time 1 cannot be deleted. At least one meeting time is required for each section. |

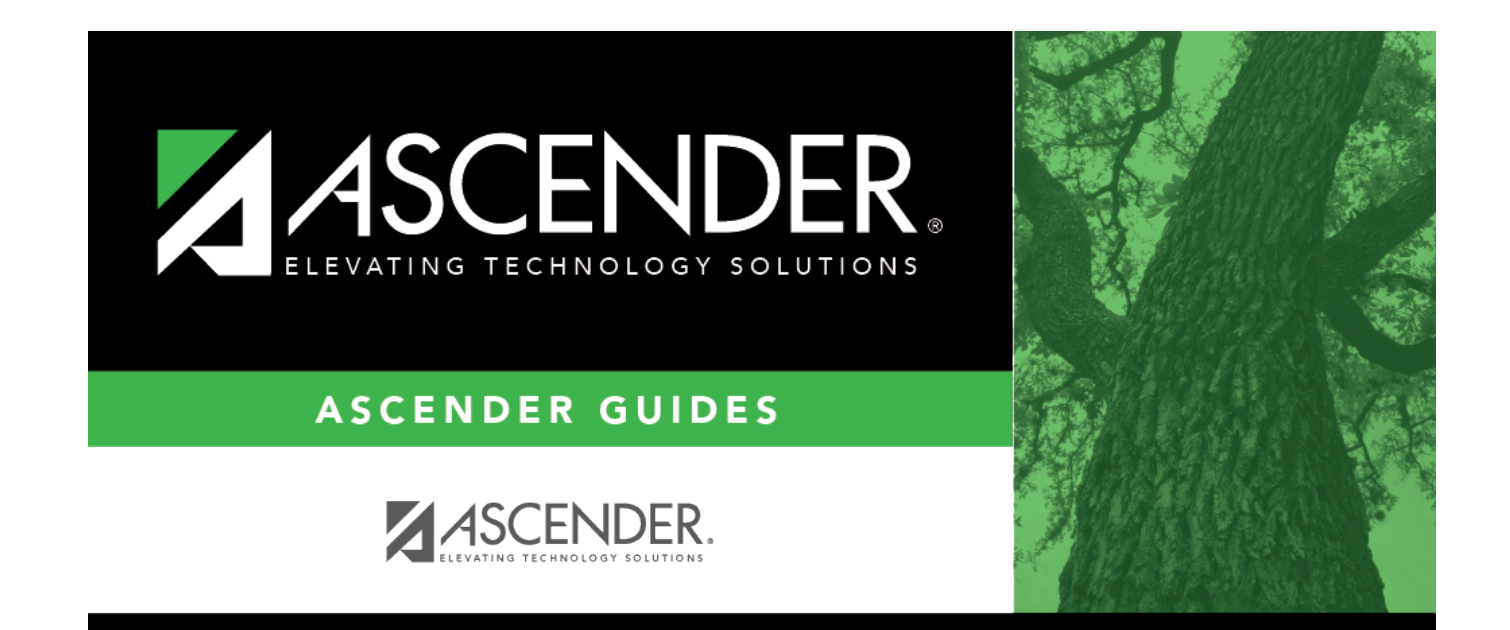

## **Back Cover**